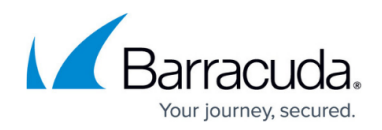

# Sumo Logic Integration

#### https://campus.barracuda.com/doc/17807/

Sumo is a third-party log management and analytics service, transforming your data into sources of operations, security, and compliance intelligence. The Barracuda CloudGen Firewall app provides a dashboard to monitor actions, IP addresses, and rule and application usage. Data is imported into Sumo via syslog streaming of the Firewall logs.

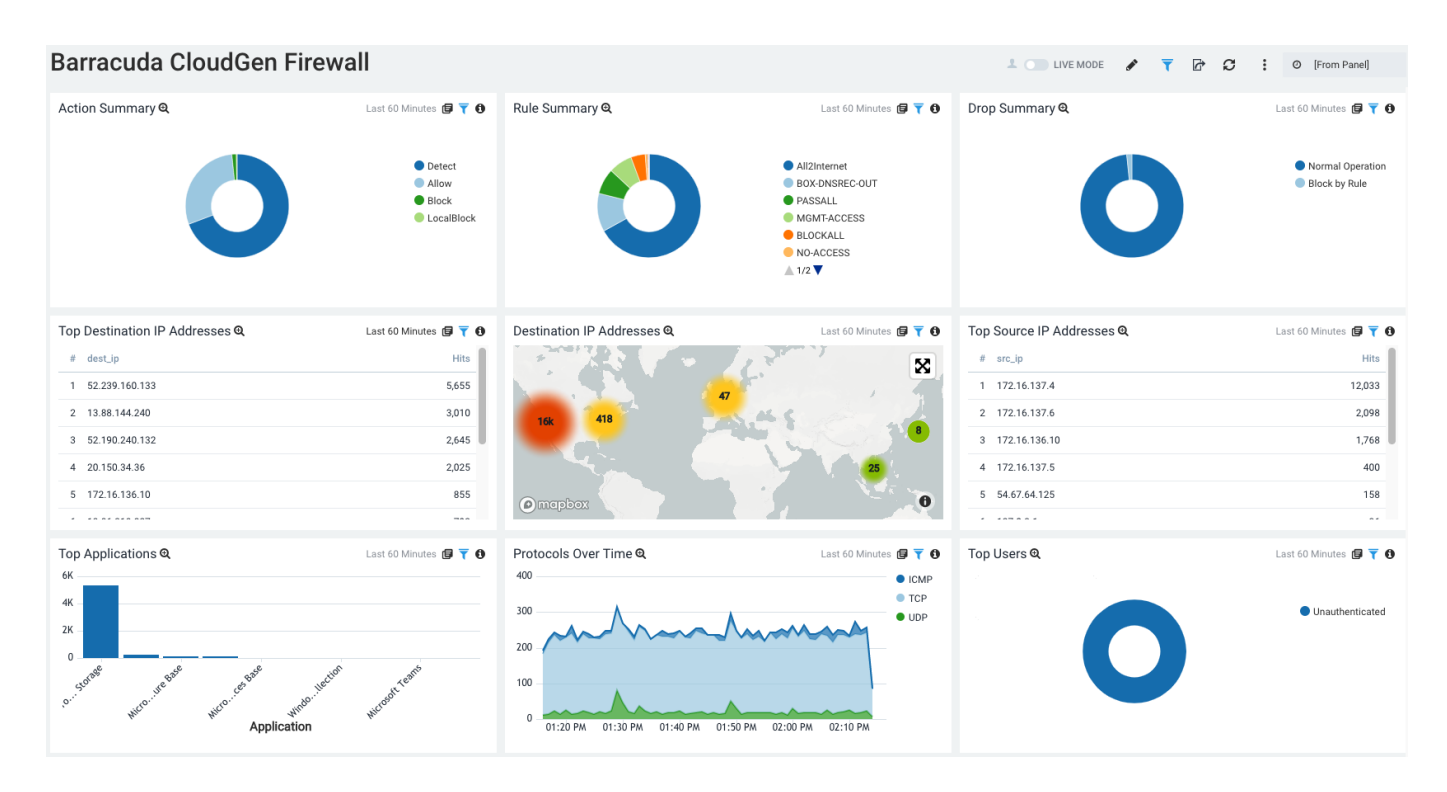

# **Before You Begin**

- Configure a cloud syslog source in your Sumo account. For the **Source Category**, it is recommended to use a self-explanatory name like '**CGFW**'. For information and help, see also <a href="https://help.sumologic.com/03Send-Data/Sources/02Sources-for-Hosted-Collectors/Cloud-Syslog-Source">https://help.sumologic.com/03Send-Data/Sources/02Sources-for-Hosted-Collectors/Cloud-Syslog-Source</a>.
   Pup and configure sysleg page a best within your network
- Run and configure syslog-ng on a host within your network. For information and help, see also <u>https://help.sumologic.com/03Send-Data/Sources/02Sources-for-Hosted-Collectors/Cloud-Syslog-Source#Send\_data\_to\_cloud\_syslog\_source\_with\_syslog-ng</u>.

## **Configure Syslog Streaming on a Barracuda CloudGen Firewall**

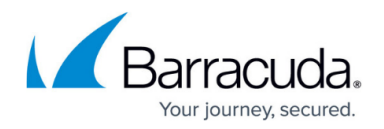

Configure and enable syslog streaming for every Barracuda CloudGen Firewall you want to include in the Sumo app.

#### Step 1.1. Enable Syslog Streaming

- 1. Go to CONFIGURATION > Configuration Tree > Box > Infrastructure Services > Syslog Streaming.
- 2. Click Lock.
- 3. Set Enable the Syslog service to yes.

| Operational Setup       |     |        |    |
|-------------------------|-----|--------|----|
| Enable Syslog Streaming | yes | $\sim$ | Ēv |

4. Click Send Changes and Activate.

#### Step 1.2. Configure Logdata Filters

Define profiles specifying the log file types to be transferred / streamed.

- 1. Go to CONFIGURATION > Configuration Tree > Box > Infrastructure Services > Syslog Streaming.
- 2. In the left menu, select **Logdata Filters**.
- 3. Click **Lock**.
- 4. Click + to add a new filter.
- 5. Enter an expressive **Name** that refers to Sumo, e.g., *SumoFilter*.
- 6. Click **OK**.
- 7. The **Filters** window opens.
- 8. Click + in the Data Selection table and select Firewall\_Audit\_Log.

**Fatal\_log** and **Panic\_log** data can also be streamed to the Sumo server but are currently not processed by the Barracuda CloudGen Firewall Sumo app.

- 9. In the Affected Box Logdata section, select All from the Data Selector drop-down menu.
- 10. In the Affected Service Logdata section, select All from the Data Selector list.
- 11. Click **OK**.
- 12. Click Send Changes and Activate.

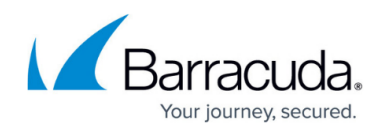

| Data Selection          |              |            | $+ \times$         |
|-------------------------|--------------|------------|--------------------|
|                         | Firewall_Aud | lit_Log    |                    |
|                         |              |            |                    |
|                         |              |            |                    |
|                         |              |            | _                  |
|                         |              |            |                    |
| Affected Box Logdata    |              |            |                    |
| Data Selector           | All          |            | ~                  |
| Data Calcution          |              |            |                    |
| Data Selection          |              |            | 💉 🕂 🗙 🔤 🛃          |
|                         | Name         | Log Groups | Log Message Filter |
|                         |              |            |                    |
|                         |              |            |                    |
|                         |              |            |                    |
|                         |              |            |                    |
|                         |              |            |                    |
|                         | <            |            | >                  |
|                         |              |            |                    |
|                         |              |            |                    |
| Affected Service Logdat | а            |            |                    |
| Data Selector           | All          |            | ~                  |
| Dete Celestice          |              |            |                    |
| Data Selection          |              |            | 💉 🕂 🗙 🔤 🛃          |
|                         | Name         | Log Groups | Log Message Filter |
|                         |              |            |                    |
|                         |              |            |                    |
|                         |              |            |                    |
|                         |              |            |                    |
|                         |              |            |                    |

#### Step 1.3. Configure the Logstream Destinations

Configure the data transfer settings for the Sumo server. You can optionally choose to send all syslog data via an SSL-encrypted connection.

- 1. Go to CONFIGURATION > Configuration Tree > Box > Infrastructure Services > Syslog Streaming.
- 2. In the left menu, select Logstream Destinations.
- 3. Click **Lock**.
- 4. Click + in the **Destinations** table.
- 5. The **Destinations** window opens.
- 6. For Name, enter an expressive name that refers to Sumo, e.g., Sumo.
- 7. Click **OK**.
- 8. The window for configuring the specific destination to Sumo is displayed.
- 9. Configure the syslog-ng server logstream destination:
  - 1. Logstream Destination Select explicit-IP.
  - Destination Enter the IP address of the syslog-ng server that will be forwarding logs to Sumo.
  - 3. **Destination Port** Enter **5140** for plaintext of **5141** for SSL-encrypted connections.
  - 4. Transmission Mode Select TCP or UDP (only for unencrypted connections).

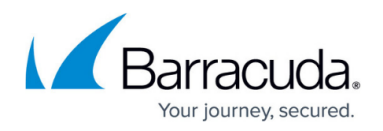

- 5. **(optional) Explicit Source IP** Enter the management IP address of the Barracuda CloudGen Firewall, or leave blank for the CloudGen Firewall to do a routing lookup to determine the sender IP address.
- 6. **(optional) Use SSL Encapsulation** Select **yes** to send the syslog stream over an SSLencrypted connection.
- 7. **(optional) Peer SSL Certificate** Import the SSL certificate configured on the syslog-ng server for this stream.
- 8. Override Node Name Select no.

| Destination Address                                                                                               |                                               |
|----------------------------------------------------------------------------------------------------|-----------------------------------------------|
| Logstream Destination                                                                                             | Explicit                                      |
| Destination                                                                                                    | 10.0.10.44                                    |
| Destination Port                                                                                                  | 5140                                          |
| AWS CloudWatch                                                                                                    |                                               |
| Group Name                                                                                                    |                                               |
| Stream Name                                                                                                    | <instance id=""></instance>                   |
| Data Transfer Setup                                                                                               | тср                                           |
| Data Transfer Setup                                                                                               | 709                                           |
| Evolicit Source IP                                                                                                | 10.0.10.88                                    |
|                                                                                                    |                                               |
| Peer SSL Certificate                                                                                              | Show Ev/Import - No pertificate present       |
|                                                                                                    |                                               |
| SSL Peer Authentication                                                                                           | verry peer with locally installed certificate |
|                                                                                                    |                                               |
| Log Data Tagging                                                                                                  |                                               |
| Log Data Tagging                                                                                                  | ves                                           |
| Log Data Tagging<br>Add Range/Cluster Info                                                                        | yes                                           |
| Log Data Tagging<br>Add Range/Cluster Info<br>Override Node Name<br>Evolicit Node Name                            | yes<br>no                                     |
| Log Data Tagging<br>Add Range/Cluster Info<br>Override Node Name<br>Explicit Node Name<br>Explicit Node Name      | yes<br>no<br>Rance/Suster                     |
| Log Data Tagging<br>Add Range/Cluster Info<br>Override Node Name<br>Explicit Node Name<br>Explicit Hierarchy Info | yes<br>no<br>Range-Cluster                    |

11. Click Send Changes and Activate.

#### Step 1.4. Configure Logdata Streams

Create a logdata stream configuration combining the previously configured **Log Destinations** and **Log Filters**.

- 1. Go to CONFIGURATION > Configuration Tree > Box > Infrastructure Services > Syslog Streaming.
- 2. In the left menu, select **Logdata Streams**.
- 3. Click **Lock**.
- 4. Click + in the **Streams** table.
- 5. Enter a **Name** and click **OK**.

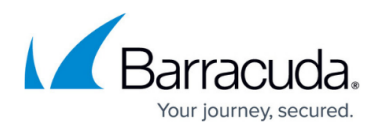

- 6. The **Streams** window opens.
- 7. In the **Log Destinations** table, click + and select the **Log Destination** created in Step 1.3, e.g., *Sumo*.
- 8. In the **Log Filters** table, click + and select the **Log Filter** created in Step 1.2, e.g., *SumoFilter*.

| v                |            |             |
|------------------|------------|-------------|
| Active Stream    | yes 🗸      | Ē-          |
| Log Destinations | $+ \times$ | Ē           |
|                  | Sumo       |             |
|                  |            |             |
|                  |            |             |
| Loo Dhoo         |            | u<br>In≣tur |
| Log Filters      | + ×        | E.,         |
|                  | SumoFilter |             |
|                  |            |             |
|                  |            |             |
|                  |            | 20          |

- 9. Click **OK**.
- 10. Click Send Changes and Activate.

#### Step 1.5 Configure WebLog Streaming (optional)

As a first step, you must activate web log streaming:

- 1. Go to CONFIGURATION > Configuration Tree > Box > Infrastructure Services > Syslog Streaming.
- 2. In the left menu, select **Logdata Streams**.
- 3. Click Lock.
- 4. Enable Web Log Streaming Select yes.

As the second step, you must configure the web log syslog streaming:

- 1. Streaming Protocol Select TCP or UDP (only for unencrypted connections).
- 2. **Destination IP Address** Enter the IP address of the syslog-ng server that will be forwarding logs to Sumo.
- 3. **Destination Port** Enter **5140** for plaintext or **5141** for SSL-encrypted connections.
- 4. **SSL** ... (optional) Configure the key and certificates to send logs to this server.

#### Step 1.6 Configure Audit and Reporting

Configure the settings for log policies.

- 1. Go to your CloudGen firewall > Infrastructure Services > General Firewall Configuration.
- 2. In the **Configuration Mode** section of the left menu, click **Switch to Advanced View**.
- 3. In the left menu, click **Audit and Reporting**.
- 4. Click **Lock**.
- 5. In the section Statistics Policy, set Generate Dashboard Information to yes.
- 6. In the section Statistics Policy, set Generate Monitor Information to yes.

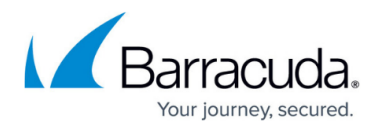

| Statistics Policy              |     |        |   |
|--------------------------------|-----|--------|---|
| Generate Dashboard Information | yes | $\sim$ | Ŧ |
| Generate Monitor Information   | yes | $\sim$ | Ŧ |

- 7. In the Log Policy section, set Application Control Logging to Log-All-Applications.
- 8. In the Log Policy section, set Activity Log Mode to Log-Pipe-Separated-Value-List.
- 9. In the Log Policy section, set Activity Log Data to Log-Info-Text.
- 10. In the Log Policy section, set Log Level to Full-Logging.

| Log Policy                  |                                      |        |            |
|-----------------------------|--------------------------------------|--------|------------|
| Application Control Logging | Log-All-Applications                 | $\sim$ | <b>-</b> ~ |
| Activity Log Mode           | Log-Pipe-Separated-Value-List        | $\sim$ | Ē,         |
| Activity Log Data           | Log-Info-Text                        | $\sim$ | Ēv         |
| Activity Log Information    | Set Clear NOTSET: No section present |        | Ŧ          |
| Log Level                   | Full-Logging                         | $\sim$ | Ē          |
| Cumulative Interval [s]     | 1                                    |        | <b>-</b>   |

All firewall log data is now being streamed to Sumo via the syslog-ng server.

### **Enable Application Logging in the Firewall**

Application data is collected on a per-access-rule basis. Set the **Application Log Policy** to **Log All Applications** in the **Advanced Firewall Rule Settings** for each access rule that matches traffic you want to include in the data collected on the Sumo server.

For more information, see <u>Advanced Access Rule Settings</u>.

# Barracuda CloudGen Firewall

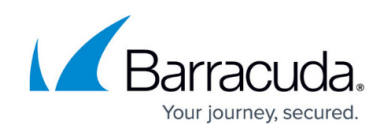

| •                     | Counting / Eventing / Audit Trail                  |                          |  |
|-----------------------|----------------------------------------------------|--------------------------|--|
| vs 🙁                  | Firewall History Entry                             | Yes                      |  |
|                       | Log File and FW Audit Entry                        | Yes                      |  |
| Advanced              | Transparent Failover State Sync                    | Yes                      |  |
| <sup>o</sup> Handling | Statistics Entry                                   | Yes                      |  |
|                       | Log Session State Changed                          | No                       |  |
| ect Viewer 🛛 🖄        | Own Log File                                       | No                       |  |
| )biect Viewer         | Service Statistics                                 | No                       |  |
|                       | Eventing                                           | None                     |  |
|                       | Application Log Policy                             | Log All Applications     |  |
|                       | Generate event when rule is not used for [minutes] | 0                        |  |
|                       | Miscellaneous                                      |                          |  |
|                       | Inline Authentication for HTTP and HTTPS           | No Inline Authentication |  |
|                       | IP Counting Policy                                 | Default Policy           |  |
|                       | Time Restriction                                   | Rule uses schedule       |  |
|                       | Clear DF Bit                                       | No                       |  |
|                       | Set TOS Value                                      | 0 (TOS unchanged)        |  |
|                       | Prefer Routing over Bridging                       | No                       |  |
|                       | Color                                              | RGB(0,0,0)               |  |
|                       | Block Page for TCP 80                              | None; SYN Block          |  |
|                       | Use X-Forwarded-for Application Ruleset Evaluation | No                       |  |
|                       | Transparent Redirect                               | Disable                  |  |
|                       | Dynamic Interface Handling                         |                          |  |
|                       | Source Interface                                   | Matching                 |  |
|                       | Continue on Source Interface Mismatch              | No                       |  |
|                       | Reverse Interface (Bi-directional)                 | Matching                 |  |

# The Barracuda CloudGen Firewall Sumo App

In the Sumo Logic App Catalog, search for Barracuda CloudGen Firewall.

Click Add to Library to install this app.

### (optional) Configure Sumo Logic Field Extraction Rules

In Sumo Logic, click Manage Data > Settings > Field Extraction Rules.

Add the following 4 rules as needed.

### **CGFW Activity Log**

```
parse regex " (?<action>[\S]*):
type=(?<type>[^|]*)\|proto=(?<proto>[^|]*)\|srcIF=(?<srcif>[^|]*)\|srcIP=(?<s
rc_ip>[^|]*)\|srcPort=(?<src_port>[^|]*)\|srcMAC=(?<srcmac>[^|]*)\|dstIP=(?<d</pre>
```

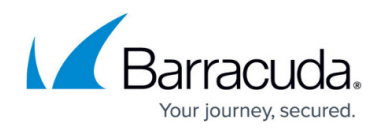

```
est_ip>[^|]*)\|dstPort=(?<dest_port>[^|]*)\|dstService=(?<dstservice>[^|]*)\|
dstIF=(?<dstif>[^|]*)\|rule=(?<rule>[^|]*)\|info=(?<info>[^|]*)\|srcNAT=(?<sr
cnat>[^|]*)\|dstNAT=(?<dstnat>[^|]*)\|duration=(?<duration>[^|]*)\|count=(?<c
ount>[^|]*)\|receivedBytes=(?<receivedbytes>[^|]*)\|sentBytes=(?<sentbytes>[^
|]*)\|receivedPackets=(?<receivedpackets>[^|]*)\|sentPackets=(?<sentpackets>[
^|]*)\|user=(?<user>[^|]*)\|protocol=(?<protocol>[^|]*)\|application=(?<appli
cation>[^|]*)\|target=(?<target>[^|]*)\|content=(?<content>[^|]*)\|urlcat=(?<
urlcat>[^|]*)"
```

### **CGFW Web Log**

parse " - \* 1 \* \* \* \* \* BYF \* \* \* \* \* \* (\*) \* \* \* \* \* \* \* [\*] \* - - 0" as timestamp, src\_ip, dest\_ip, content\_type, srcip, uri, content\_length, action, reason, version, match, tq, action\_type, src\_type, src\_detail, dst\_type, dst\_detail, spy\_type, spy\_id, inf\_score, host, urlcat, user, host2

### **ATP Event Log**

parse regex
"\(\S\|\d\|\S+\|\d\|\S+\|\d+\|(?<atp\_action>[^|]\*)\|(?<hostname>[^|]\*)\|(?<at
p\_timestamp>\d+)\|(?<atp\_message>.\*)\)"|parse regex field=atp\_message
"(?<src\_ip>\d+.\d+.\d+):(?<src\_port>\d+) ->
(?<dest\_ip>\d+.\d+.\d+.\d+):(?<dest\_port>\d+)"

### **ATP Scan**

parse " - \* 1 \* \* \* \* \* BYF \* \* \* \* \* \* \* (\*) \* \* \* \* \* \* \* [\*] \* - - 0" as timestamp, src\_ip, dest\_ip, content\_type, srcip, uri, content\_length, action, reason, version, match, tq, action\_type, src\_type, src\_detail, dst\_type, dst\_detail, spy\_type, spy\_id, inf\_score, host, urlcat, user, host2

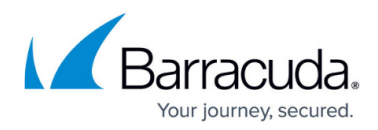

### Figures

- 1. 1App\_Dashboard.png
- 2. sumo\_logic\_enable\_syslog\_streaming.png
- 3. sumo\_logic\_logdata\_filters.png
- 4. sumo\_logic\_logstream\_destinations.png
- 5. sumo\_logic\_stream\_configuration.png
- 6. sumo\_logic\_configure\_statistics\_policy.png
- 7. sumo\_logic\_configure\_log\_policy.png
- 8. sumo\_logic\_configure\_access\_rule\_advanced\_app\_log\_policy.png

© Barracuda Networks Inc., 2025 The information contained within this document is confidential and proprietary to Barracuda Networks Inc. No portion of this document may be copied, distributed, publicized or used for other than internal documentary purposes without the written consent of an official representative of Barracuda Networks Inc. All specifications are subject to change without notice. Barracuda Networks Inc. assumes no responsibility for any inaccuracies in this document. Barracuda Networks Inc. reserves the right to change, modify, transfer, or otherwise revise this publication without notice.